## 소학회 등록 및 관리 매뉴얼(조교)

2017.08.23

1. 종합정보화시스템에 로그인 합니다.

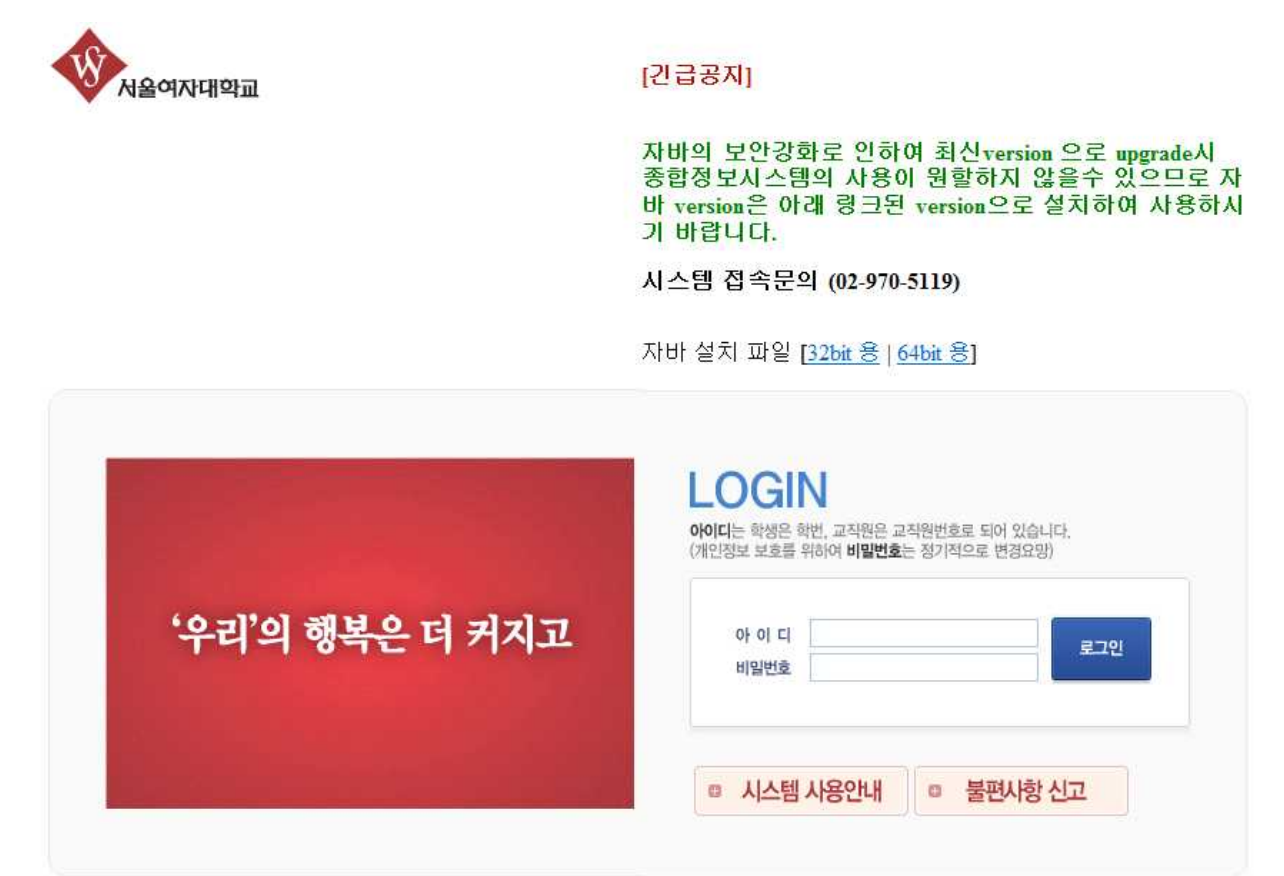

## 2. 학생관리 탭에서 소학회><u>소학회 활동계획</u>을 선택합니다

| 학사관기 행정관리             | 공통관리 포트폴리 <mark>학생관리</mark> <sup>개</sup> 학원관 교육원 설문관리 <sup>온라인미결재 :</sup><br>고 리 리 고육원 설문관리 | 0 건   반려건수 :                                                                                                    |
|-----------------------|---------------------------------------------------------------------------------------------|----------------------------------------------------------------------------------------------------|
| ☑ 공지사항                |                                                                                             | 717171                                                                                                    |
| NO + SAISA + +        | 세옥 (114명 개선 나라 아버지가 이 모르 모으로 다이지 못하는데 기능이네.                                                 | 공사사                                                                                                    |
| 2 2013-09-17          | [사스템 개선사항 안대]경역사표 나눈도느없이 조와하기 기능한대<br>[비사례 개선비해 아내]가야[파고 리 비행파 분 비기들이 개비하여스비티/하나파요]         | 정보통신림                                                                                                    |
| 2 2013-07-25          | [사스템 개선사항 안내]강작사도 및 시험시 축사가능이 개별되었습니다(학구과축)                                                 | 정보통신림                                                                                                    |
| A 2013-06-20 F        | [시끄럼 사용 가능 현대] 베뉴 포이가 가능을 편디하게 사용이는 영법<br>조에에비 하이 바바                                        | 8 또 중 신 팀<br>카니지 의 티                                                                                                    |
| 5 2013-01-25 <b>m</b> | 르너어구 획진 8급<br>게!제고격제 화이 바버(어루여사하브 지옥제고하브)                                                   | ~ 제시전점                                                                                                    |
| 6 2013-01-23 <b>H</b> | 제1년8월8 국간 8월(민준88국구)세월년8국구) 전체                                                              | 하니지의티                                                                                                    |
| 7 2012-12-24          | 신파 승진 영구 독진 승립<br>시 하시시시체 성정 인령 바바 아내(에셀파일 언론도 바바 초기)                                       | 하니지의티                                                                                                    |
|                       |                                                                                             |                                                                                                    |
|                       |                                                                                             | 학사관과 행정관리 공통관리 <u>또</u> 을 하생관리 <u>제약원관</u> 교육원 설문관리<br>2 공자사항<br><u>사 * 공지열자 * * 자연 개혁</u> 지수 <u>제약</u> * *<br>1 2013-09-17 등 [시스템 개선사항 안비]경역자료 다운로드없이 조회하기 기능안비<br>2 2013-07-25 등 [시스템 개선사항 안비]경역자료 및 시험지 복사기능이 개발되었습니다(학부과약)<br>3 2013-06-20 등 [시스템 가선사항 안비] 레뉴 보이기 기능을 편리하게 사용하는 방법<br>4 2013-01-25 등 제1전공결정 확인 방법(언론영상학부,자들전공학부)<br>6 2013-01-25 등 제1전공결정 확인 방법(언론영상학부,자들전공학부)<br>6 2013-01-24 등 전과 승인 대부 확인 방법<br>7 2012-12-24 등 신 학사시스템 성적 입력 방법 안내(역설파일 업로드 방법 추가) |

3. 소학회등록 버튼을 눌러 신규로 소학회를 등록할 수 있습니다.

| 학생관리                     | 대학원관 | 2 D    | 육원  | 설문관리     | 온라인미결재 | : 🧕 건 | 작업이걸제 : 🗕 ( 🧕 | )21  |        |
|--------------------------|------|--------|-----|----------|--------|-------|---------------|------|--------|
| 소학회                      |      |        |     |          |        |       | 선택4           | 티이티기 | 없습니다 💬 |
| <ul><li>✓ 승인단계</li></ul> | 전체   | ۷      |     |          |        |       |               | 조호   | 조건변경   |
|                          |      |        |     |          |        |       | [0] 소학회등록     | 삭제   | 작업취소   |
| 학민                       | 회장명  | 1 인원 1 | 등록일 | 3 지도교수 * | 승인단계   | 1) 활동 | 5/1직 1 결과난/   |      |        |

## 4. <u>소학회명을 검색</u>하면 본인 학과의 <u>개설가능한 소학회 목록</u>이 표기 됩니다.

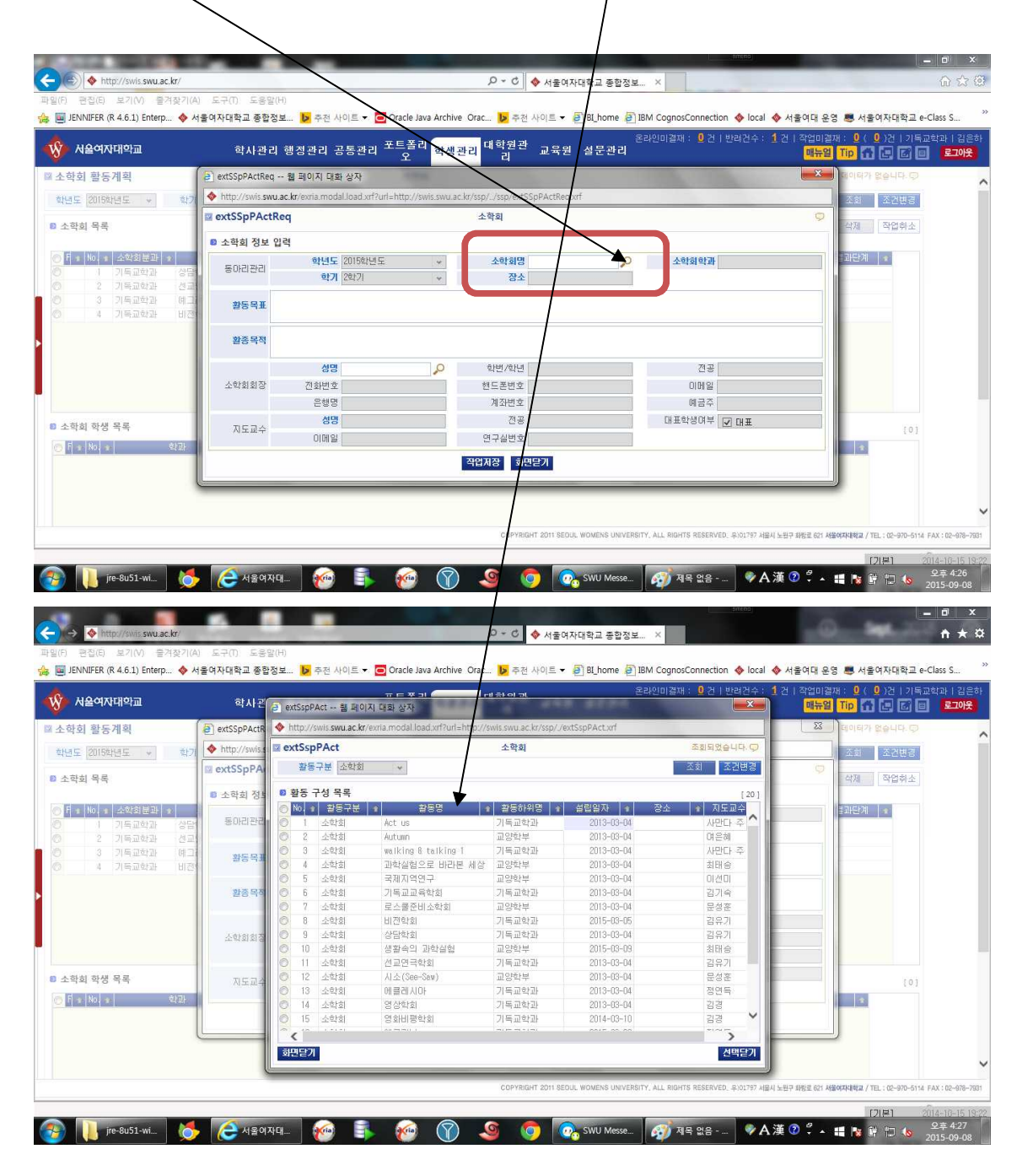

 5. 소학회명을 선택하고 선택닫기 또는 더블클릭으로 입력합니다. 만약, 신규로 소학회를

 개설할 경우 소학회담당자(김효선계장)에게 인트라넷 메일로 신규 개설신청을 하시기

 바랍니다. [ , , , , ]

 6. 소학 회장을 먼저 검색 하여 소학회 장을 등록하 시고 소학회 장에게 활동 목표와 활동 목적 등을

 입력
 바랍니 다. 만 약, 기 존에 등록된 내용 이 있 는 경 우 필 요에

 따라 수정하도록 지도하여 주시기 바랍니다.

|                                                  | 역사관리 앵               | 양관리 공동관리                       | 요즘 학생관리 기구드는 교육원                               | 설문관리        | 매뉴일 Tip 슈 문 대 대                       | <b>محع</b> [ |
|--------------------------------------------------|----------------------|--------------------------------|------------------------------------------------|-------------|---------------------------------------|--------------|
| t회 활동계획                                          | extSSpPActReq 🛍      | 페이지 대화 상자                      |                                                |             | 데이터가 없습니다. [7]                        |              |
| 도 2015학년도 👻 학7                                   | http://swis.swu.ac.k | r/exria.modal.load.xrf?url=htt | .p://swis.swu.ac.kr/ssp//ssp/extSSpPActReq.xrl | E.          | 조회 조건변경                               |              |
| 학회 목록                                            | extSSpPActReq        | $\backslash$                   | 소학회                                            |             | · · · · · · · · · · · · · · · · · · · |              |
|                                                  | 소학회 정보 입력            |                                |                                                |             |                                       |              |
| Ito         ···································· | 동아리관리                | 학년도 2015학 1도<br>학기 2학기         | ★         소학회명           ★         장소          | 소학회학과       |                                       |              |
| 3 기독교학과 예그<br>4 기독교학과 비전                         | 활동목표                 |                                |                                                |             |                                       |              |
|                                                  | 활종목적                 |                                |                                                |             |                                       |              |
|                                                  |                      | 성명                             | ₽ 학변/학년                                        | 전공          |                                       |              |
|                                                  | 소학회회경                | 전화변호                           | 핸드폰번호                                          | 이메일         |                                       |              |
|                                                  |                      | 유해면                            | 계좌변호                                           | 예금주         |                                       |              |
| 학회 학생 목록                                         | 지도교수                 | 성명                             | 전공                                             | 대표학생여부 🗹 대표 | [0]                                   |              |
| * No. * 학과                                       |                      | 이메일                            |                                                |             |                                       |              |
|                                                  | 1                    |                                | 작업저장 📑 면닫기                                     |             |                                       |              |
|                                                  |                      |                                | 24                                             |             |                                       |              |

7. 소학회장의 검색은 학번이나 이름 모두 가능하며 개설하는 학과 학생만 검색됩니다.

황과에서 교과과정 입력으로 담당 조교선생님에게 교양학부 권한도 부여되어 교양학부 소학
 회가 검색되는 경우가 있습니다. 본인학과에 개설된 소학회만 등록하여 주시기 바랍니다.

9 . 기타 문의 사항이 있는 경우 학생 지원팀 소학 회 담 당자에 게 문 의하시 기 바 랍니다. ( 5942)